# Netstat i Wireshark: Analiza TCP, UDP oraz FTP/TFTP

Eksploatacja Lokalnych Sieci Komputerowych

## Cele zajęć

- 1. Zaznajomienie się z narzędziem Netstat oraz jego zastosowaniem do monitorowania połączeń TCP i UDP
- 2. Analiza nagłówków TCP i UDP przy użyciu Wiresharka.
- 3. Śledzenie sesji FTP oraz analiza nagłówka UDP w połączeniu TFTP.

#### Wprowadzenie

**Netstat** to polecenie służące do wyświetlania aktywnych połączeń sieciowych oraz informacji o używanych portach i protokołach. Daje ono wgląd w ruch TCP oraz UDP i pokazuje, które usługi są aktywne na danym komputerze.

**Wireshark** natomiast umożliwia bardziej szczegółową analizę ruchu sieciowego, pozwalając na śledzenie nagłówków protokołów TCP i UDP, a także sesji FTP oraz połączeń realizowanych za pomocą protokołu TFTP.

## Monitorowanie połączeń TCP i UDP

- 1. Uruchom terminal (cmd/powershell) na swoim komputerze.
- 2. Wpisz polecenie **netstat -a**, aby wyświetlić wszystkie aktywne połączenia sieciowe oraz porty nasłuchujące.
- 3. Zidentyfikuj połączenia TCP zwróć uwagę na kolumny "Local Address" (adres lokalny) i "Foreign Address" (adres zdalny), a także stan połączeń (np. ESTABLISHED, LISTENING).
- 4. Zidentyfikuj połączenia UDP zaznacz połączenia, które są oznaczone jako UDP, zidentyfikuj ich porty i adresy.
- 5. Wykonaj zrzut ekranu wyników dla połączeń TCP oraz UDP i zaznacz przykładowe aktywne sesje.

## Nagłówek TCP

- 1. Uruchom Wireshark i rozpocznij przechwytywanie ruchu sieciowego.
- 2. Otwórz stronę internetową lub aplikację, która używa połączeń TCP (np. przeglądarka WWW).
- 3. Zatrzymaj przechwytywanie po kilku sekundach.
- 4. Filtruj pakiety TCP: użyj filtra tcp w Wiresharku, aby wyświetlić tylko ruch TCP.
- 5. Kliknij na dowolny pakiet TCP, aby wyświetlić jego szczegóły.

- 6. Przeanalizuj nagłówek TCP zwróć uwagę na numer portu, numer sekwencyjny, numer potwierdzenia oraz flagi kontrolne (SYN, ACK, FIN).
- 7. Zrób zrzut ekranu szczegółów nagłówka TCP i opisz kluczowe elementy (numery portów, sekwencyjne, flagi).

## Sesja FTP

- 1. Rozpocznij przechwytywanie w Wiresharku.
- 2. W terminalu/wierszu poleceń nawiąż połączenie FTP z serwerem, używając polecenia ftp (możesz użyć publicznego serwera FTP, np. **ftp.dlptest.com**).
- 3. Prześlij plik lub odbierz plik z serwera, aby zainicjować pełną sesję FTP.
- 4. Zatrzymaj przechwytywanie w Wiresharku po zakończeniu transmisji.
- 5. Filtruj pakiety FTP: użyj filtra ftp w Wiresharku, aby znaleźć ruch FTP.
- 6. Zrób zrzut ekranu z fragmentu sesji FTP, przedstawiając zarówno komendy (np. USER, PASS, RETR, STOR), jak i transfer danych.
- 7. Opisz przebieg sesji FTP i przeanalizuj kluczowe pakiety.

## Nagłówek UDP za pomocą TFTP

- 1. Opisz, jak wygląda nagłówek UDP oraz w jaki sposób różni się od nagłówka TCP.
- 2. Wyjaśnij, jak działa protokół TFTP (Trivial File Transfer Protocol) i jakie ma zastosowania.
- 3. Jakie są zalety i wady korzystania z TFTP w porównaniu do FTP?

#### Zadanie dodatkowe

Przeanalizuj połączenie szyfrowane, takie jak FTPS lub SFTP. Jaka jest różnica w przesyłaniu danych w porównaniu do niezaszyfrowanego FTP?

Przygotuj krótki raport z przeprowadzonych działań. Umieść w nim wykonane zrzuty ekranu oraz opisy. Pracę zapisz jako plik .pdf i prześlij na adres szkola@davidkasperek.com